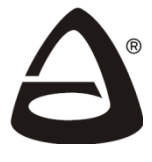

научно-производственное объединение «СИБИРСКИЙ АРСЕНАЛ»

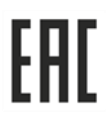

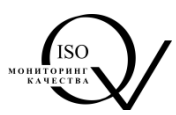

# УСТРОЙСТВО РЕГИСТРАЦИИ СОБЫТИЙ

# ВС-УРС ВЕКТОР

## Руководство по эксплуатации Паспорт ВС.425513.077РЭ

Ред. 4.1 от 01.04.2025

Новосибирск

#### СОДЕРЖАНИЕ

| 1. Общие сведения                                                 | 3   |
|-------------------------------------------------------------------|-----|
| 2. Указания мер безопасности                                      | 4   |
| 3. Технические характеристики                                     | 4   |
| 4. Органы управления                                              | 5   |
| 5. Световая индикация                                             | 7   |
| 6. Звуковая сигнализация                                          | 9   |
| 7. Подключение и настройка УРС                                    | 10  |
| 7.1. Соединение УРС с ППКУОП и ППУО                               | .10 |
| 7.2. Соединение УРС с ППО «ВЕТТА-КП»                              | .11 |
| 7.3. Процедура привязки УРС                                       | .11 |
| 7.3.1. Привязка УРС к ППКУОП и ППУО                               | 12  |
| 7.3.2. Привязка к ППО «ВЕТТА-КП»                                  | .13 |
| 7.3.3. Привязка УРС к магистрали RS485 M1 ППКУОП «ВЕКТОР-АП250» в |     |
| качестве дополнительного блока                                    | 13  |
| 7.4. Настройка режима отображения информации                      | 14  |
| 8. Дополнительные процедуры                                       | 15  |
| 8.1. Настройки отображения журнала событий                        | 15  |
| 8.2. Чтение журнала событий                                       | 15  |
| 8.3. Настройки УРС                                                | .16 |
| 8.4. Процедура сброса привязки                                    | 17  |
| 8.5. Чтение и установка времени прибора                           | .17 |
| 8.6. Калибровка сенсорной панели дисплея                          | 18  |
| 8.7. Получение информации об устройстве                           | 19  |
| 8.8. Тестирование индикации и звуковой сигнализации               | 19  |
| 8.9. Управление доступом к устройству                             | .19 |
| 8.10. Сброс конфигурации                                          | 21  |
| 9. Комплект поставки                                              | .21 |
| 10. Указания по монтажу                                           | .21 |
| 11. Маркировка                                                    | 22  |
| 12. Тара и упаковка                                               | 22  |
| 13. Правила транспортирования и хранения                          | .22 |
|                                                                   | 23  |
| ПРИЛОЖЕНИЕ                                                        | 24  |
| Рис.1. Схема внешних соединений «ВС-УРС ВЕКТОР»                   | 24  |
| Рис 2. Габаритные и установочные размеры «ВС-УРС ВЕКТОР»          | 25  |
| Рис 3. Внешний вид «ВС-УРС ВЕКТОР»                                | 25  |
|                                                                   |     |

#### 1. Общие сведения

#### 1.1. Назначение

Устройство регистрации событий (УРС) «ВС-УРС ВЕКТОР» предназначено для отображения на графическом дисплее информации о текущих и архивных событиях в виде текста и символов. Устройство выполняет функции средства отображения текстовой и символьной информации. Устройство соответствует требованиям технического регламента ЕАЭС ТРЕАЭС 043/2017, имеет сертификаты соответствия № ЕАЭС RU C-RU.ЧС13.В.00117/21 и № ЕАЭС RU C-RU.ЧС13.В.00603/22.

УРС «ВС-УРС ВЕКТОР» работает совместно:

1) с приборами приёмно-контрольными и управления охранно-пожарными адресными (ППКУОП): «ВС-ПК ВЕКТОР-116», «ВС-ПК ВЕКТОР-120» «ВС-ПК ВЕКТОР-С», «ВС-ВЕКТОР-АП220», «ВС-ВЕКТОР-АП250», «ВС-ВЕКТОР-АР120»;

2) с прибором пожарным управления оповещением адресным радиоканальным (ППУО) «ВС-ВЕКТОР-ОПОВЕЩЕНИЕ»;

3) с прибором пультовым оконечным (ППО) «ВЕТТА-КП» системы передачи извещений (СПИ) «ВЕТТА-2020».

#### 1.2. Структурная схема УРС

Структурная схема ППКУОП и ППУО, работающих в автономном режиме (вне СПИ «ВЕТТА-2020») и ППО «ВЕТТА-КП» СПИ «ВЕТТА-2020», содержащие в своём составе УРС, представлены на Рис. 1.

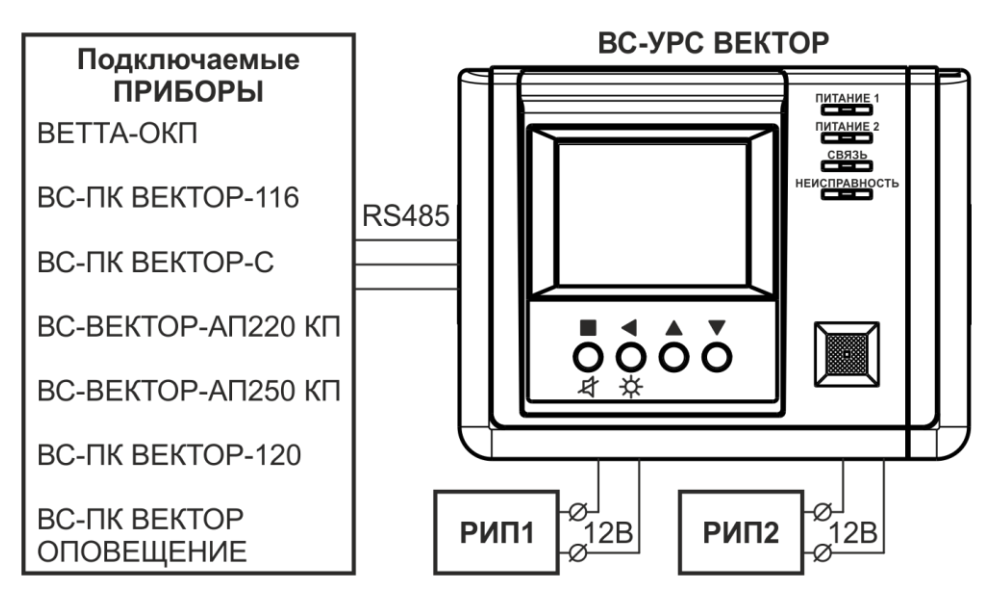

Рис. 1. Структурная схема УРС

Указанные выше приборы соединяются с УРС посредством трёхпроводной линии связи, передача информации в которой осуществляется согласно стандарту RS485.

Приборы передают по линии связи информацию о состоянии ППКУОП, ППУО или ППО, а УРС принимает её, обрабатывает и отображает на дисплее.

#### 1.3. Основные характеристики УРС

Основным индикатором информации УРС, отображающим состояние ППКУОП, ППУО или ППО, является цветной графический 3,5" ТFT-дисплей с разрешением 320х240 точек.

Дополнительно УРС имеет четыре единичных светодиодных индикатора: «ПИТАНИЕ 1», «ПИТАНИЕ 2», «СВЯЗЬ» и «НЕИСПРАВНОСТЬ», отображающие информацию о состоянии самого устройства. Внешний вид лицевой стороны УРС показан на Рис. 3 Приложения.

Управление устройством выполняется с помощью резистивной сенсорной панели дисплея и/или четырёх кнопок. УРС имеет встроенный динамик и может выполнять звуковую сигнализацию при приёме новых сообщений и сигнализировать об изменении своего текущего состояния.

Питание УРС от внешних резервированных источников питания (РИП) с номинальным напряжением 12 В выполняется по двум независимым входам (клеммы ИП1 и ИП2). Также имеется вход (клемма НСП) внешнего сигнала «Неисправность питания» РИП.

УРС содержит электронное реле и клеммы вывода сигнала «Неисправность», активация (размыкание контактов) которого выполняется при нарушении связи устройства с прибором или при наличии других неисправностей УРС, препятствующих выполнению функции отображения информации о состоянии ППКУОП, ППУО или ППО.

#### 2. Указания мер безопасности

2.1. При эксплуатации УРС «ВС-УРС ВЕКТОР» защита человека от поражения электрическим током обеспечивается низким питающим напряжением 12 В.

2.2. При подключении и использовании источников питания и других устройств, связанных с УРС, следуйте указаниям мер безопасности данных устройств.

#### 3. Технические характеристики

3.1. Технические характеристики УРС «ВС-УРС ВЕКТОР» приведены в таблице 1.

Таблица 1

| Параметр                                                                                 | Значение   |
|------------------------------------------------------------------------------------------|------------|
| Максимальная длина линии связи RS485 при площади сечения проводов 0,2мм <sup>2</sup> , м | 1000       |
| Рабочий диапазон напряжения питания, В                                                   | 10 – 15    |
| Максимальный ток потребления, не более, мА                                               | 300        |
| Максимальное действующее значение тока в цепи реле<br>«Неисправность», не более, мА      | 60         |
| Максимальное пиковое значение напряжения в цепи реле «Неисправность», не более, В        | 350        |
| Рабочий температурный диапазон, °С                                                       | -20+50     |
| Степень защиты от воздействия окружающей среды                                           | IP40       |
| Масса, не более, кг                                                                      | 0,5        |
| Габаритные размеры, мм                                                                   | 190x146x42 |

3.2. Параметры внешнего сигнала «Неисправность питания» РИП приведены в таблице 2.

Таблица 2

| Состояние сигнала:                       | Нижняя<br>граница, кОм | Верхняя<br>граница, кОм |
|------------------------------------------|------------------------|-------------------------|
| Неисправность линии контроля РИП (КЗ)    |                        | <0,22                   |
| Неисправность РИП (ниже нормы)           | 0,3                    | 0,4                     |
| Норма РИП                                | 0,6                    | 1,3                     |
| Неисправность РИП (выше нормы)           | 1,6                    | 6,0                     |
| Неисправность линии контроля РИП (обрыв) | >25                    |                         |

#### 4. Органы управления

4.1. Органы управления устройства состоят из резистивной сенсорной панели дисплея и четырёх кнопок: ■/ギ – ввод/звук, ◀ /☆ – возврат/подсветка, ▲ – вверх, ▼ – вниз.

4.2. Управление режимами отображения информации о состоянии ППКУОП, ППУО или ППО выполняется органами управления при отображении на дисплее основного окна (Рис. 2).

| BCE<br>383 | ПОЖАР<br>50 | ТРЕВОГА<br>25 | НЕИСПР.<br>30  | МЕНЮ               |
|------------|-------------|---------------|----------------|--------------------|
| 09:02:53   | Взятына     | а охрану зоны | . Ключ 1 (ч.н. | )                  |
| 17/10/1    | .8 1,2      |               |                | $\sim$             |
| 09:02:45   | 5 Сняты с   | охраны зоны.  | Ключ 1 (ч.н.   | )                  |
| 17/10/1    | 8 1,2       |               |                |                    |
| 09:02:28   | В ПОЖАР в   | ззоне 2       |                |                    |
| 17/10/1    | .8 ПИ(п) 2  |               |                |                    |
| 09:02:23   | ВНИМАН      | ИЕ в зоне 2   |                |                    |
| 17/10/1    | .8 ПИ(п) 2  |               |                |                    |
| 09:02:08   | TPEBOFA     | в зоне 1      |                |                    |
| 17/10/1    | 8 ПИ(о) 1   |               |                |                    |
| 08:39:08   | Прибор в    | ключен        |                |                    |
| 17/10/1    | .8          |               |                | $\bigtriangledown$ |

Рис. 2. Основное окно отображения состояние ППКУОП, ППУО или ППО

4.3. В основном окне доступны следующие команды управления, выполняемые с помощью сенсорной панели дисплея:

1) управление отображаемой областью журнала событий с помощью линейки прокрутки:

- однократное нажатие кнопок вверх/вниз вызывает смещение на одну запись;

- двукратное нажатие кнопок вверх/вниз вызывает переход в начало/в конец журнала;

- удержание в нажатом состоянии кнопок вверх/вниз вызывает периодическое смещение записей в соответствующем направлении;

- перемещение движка вызывает соответствующее перемещение отображаемой области журнала событий;

2) управление отображением актуальных пожарных состояний ППКУОП и ППУО (подробнее см. п.5.2):

- однократное нажатие на верхнюю запись свёрнутого списка разворачивает список;

- двукратное нажатие на верхнюю запись развёрнутого списка сворачивает список;

3) управление отображаемой областью журнала событий с помощью жестов:

- нажатие на запись журнала с последующим её перемещением вверх/вниз;

- резкое движение вверх/вниз вызывает прокрутку отображаемой области;

- движение вниз с последующим резким движением вверх вызывает переход к началу журнала;

- движение вверх с последующим резким движением вниз вызывает переход в конец журнала;

4) фильтрация отображаемых записей по типам (наложение/снятие фильтра) выполняется с помощью однократного нажатия на кнопки «ВСЕ», «ПОЖАР», «ТРЕВОГА» и «НЕИСПР.»;

5) переход в меню выполняется по однократному нажатию на кнопку «МЕНЮ».

4.4. В основном окне доступны следующие команды управления, выполняемые с помощью аппаратных кнопок:

1) управление отображаемой областью журнала событий:

- однократное нажатие кнопок

- удержание в нажатом состоянии кнопок **А**/**V** вызывает периодическое смещение записей в соответствующем направлении;

2) активация режима задания фильтрации событий выполняется нажатием и

удержанием кнопки **с** последующим однократным нажатием кнопки **м**, после чего для наложения/снятия фильтра используется однократное нажатие кнопок в следующем соотношении:

- «ВСЕ» кнопка
- «ПОЖАР» кнопка <
- «ТРЕВОГА» кнопка ▲;
- «НЕИСПР.» кнопка ▼;

3) выход из режима задания фильтрации событий выполняется нажатием и удержанием кнопки ◀ с последующим однократным нажатием кнопки ▼;

4) отключение текущей звуковой сигнализации выполняется двукратным нажатием кнопки Д:

5) отключение подсветки экрана выполняется двукратным нажатием кнопки 🛠, а последующее любое действие аппаратными кнопками или сенсорной панелью восстанавливает подсветку экрана;

6) активация блокировки выполняется удержанием кнопки  $\blacktriangleleft \not\bowtie$  в течение 10 с (подробнее см. п.8.9).

4.5. Настройка режимов работы УРС выполняется органами управления через графическое меню (Рис. 3).

4.6. В окнах графического меню доступны следующие команды управления, выполняемые с помощью сенсорной панели дисплея:

1) однократное нажатие на кнопки подменю (например, «ПРИБОР», Рис. 3) вызывает вход в данное подменю;

2) однократное нажатие кнопки «ВЫХОД» вызывает переход на один уровень меню вверх, а двукратное – выход из меню;

6

3) однократное нажатие кнопок команд (например, «Привязать», Рис. 8) активирует выполнение данных операций;

4) однократные нажатия на конфигурируемый параметр (например, «ЖУРНАЛ→Автопрокрутка», Рис. 9), вызывают циклическое изменение значения этого параметра.

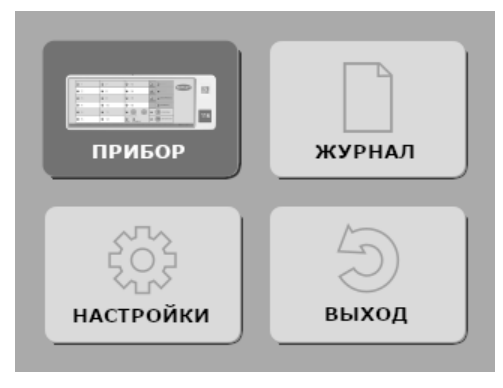

Рис. 3. Окно главного меню

4.7. В окнах графического меню доступны следующие команды управления, выполняемые с помощью аппаратных кнопок:

1) выбор активного элемента меню выполняется кнопками ▲ и ▼; активный элемент меню выделяется цветом или маркером (например, на Рис. 3 активным элементом является кнопка входа в подменю «ПРИБОР»);

2) активация выбранного элемента меню выполняется кнопкой

3) однократное нажатие кнопки <> вызывает переход на один уровень меню вверх.

#### 5. Световая индикация

5.1. Информация о состоянии ППКУОП, ППУО или ППО отображается на дисплее в текстовом и/или символьном виде с учётом:

1) записи об онлайн-событиях полученных во время совместной работы приборов с УРС (в отличие от событий полученных из журнала приборов) помечаются знаком «звёздочка» (Рис. 4);

2) если список группы зон охраны, связанных с событием, не укладывается в одну строчку, то он разбивается на несколько строк отображаемых периодически и помечаемых мигающим многоточием;

#### BCE NOWAP TPEBOLA НЕИСПР MEHIC 2 11 14:26:39 Сняты зоны Ключ 1 03/06/19 1-4.6-8.10-12.14-16.18-20.22-24 .. 14:26:26 ТРЕВОГА в зоне 1 03/06/19 ПИ(о)1 14:24:23 Взяты зоны Ключ 1 03/06/19 1-4,6-8,10-12,14-16,18-20,22-24 .... 14:23:38 Сняты зоны Ключ 1 03/06/19 1-4,6-8,10-12,14-16,18-20,22-24 14:23:28 ПОЖАР в зоне 2 03/06/19 ПИ(п) 2 14:23:24 ВНИМАНИЕ в зоне 2 03/06/19 ПИ(п) 2

метки онлайн-событий

Рис. 4. Особенности отображения информации событий ППКУОП, ППУО и ППО

3) при работе УРС в составе «ВЕТТА-КП» в первую строку расшифровки события добавляется адрес в общем формате [Ax/y], где x - системный адрес устройства

метка многострочного списка зон

источника события, а *у* – системный адрес прибора объектового оконечного (ПОО) через который устройство подключено к СПИ «ВЕТТА-2020»; отсутствие указания адреса означает, что событие относится к основной контрольной панели «ВЕТТА-ОКП» (адрес 0).

| BCE 109  | ОЖАР<br>22            | ТРЕВОГА<br>3        | НЕИСПІ<br>18 | <sup>э.</sup> М | ЕНЮ                |
|----------|-----------------------|---------------------|--------------|-----------------|--------------------|
| 14:21:09 | Сняты зо              | ны Ключ 1           | [A 2         | 1/22]           |                    |
| 14:21:21 | 1-4,6-8,1<br>Норма ли | 0-12,14-10,1<br>НИИ | 8-20,22-24   |                 |                    |
| 20/10/21 | контроля              | а РИП               |              |                 |                    |
| 14:21:25 | Неисправ              | ность прибор        | pa [         | A 22]           |                    |
| 14:21:40 | Взяты зо              | ны Ключ 1           | [A 21        | ./22]           |                    |
| 20/10/21 | 1-4,6-8,1             | 0-12,14-16,1        | 8-20,22-24   | ł               |                    |
| 14:24:18 | ВНИМАНИ               | 1Е в зоне 2         | [A 2:        | 1/22]           | *                  |
| 14:24:20 | ПОЖАР2                | в зоне 2            | [A 21        | /221            | *                  |
| 20/10/21 | АМП б                 |                     |              |                 | $\bigtriangledown$ |

Рис. 5. Отображение адреса при работе УРС с ППО «ВЕТТА-КП»

5.2. Информация об актуальных пожарных состояниях («Пуск», «Пожар», «Пожар2») ППКУОП и ППУО, действительных на момент отображения соответствующих записей на экране УРС, выполняется следующим образом:

1) при наличии актуальных пожарных состояний, их количество отображается на кнопке-фильтре «ПОЖАР» в формате «Х/Ү», где Х – количество актуальных пожарных состояний, а Y – общее количество записей о пожаре поступивших в УРС (Рис. 6);

2) все записи об актуальных пожарных состояниях выделяются красным фоном;

3) по умолчанию, список актуальных пожарных состояниях отображается на дисплее в свёрнутом виде — демонстрируется самая приоритетная запись;

4) при однократном нажатии на верхнюю запись список разворачивается и отображается с сортировкой записей сверху-вниз согласно приоритету: от старых «Пусков» к новым «Пожарам»;

5) список сворачивается автоматически при отсутствии действий органов управления в течение 30 с или двойным нажатием на верхнюю запись списка.

| ВСЕ ПОЖАР ТРЕВОГА НЕИСПР. 3            | ME | ю        |
|----------------------------------------|----|----------|
| 09:05:39 Пуск оповещения в зоне 0      | *  | Δ        |
| 29/04/21                               | 4  |          |
| 09:05:57 ПОЖАР в зоне 40               | *  | ~        |
| 29/04/21 AMIL6                         |    |          |
| 09:05:39 Пуск оповещения в зоне 0      | *  |          |
| 29/04/21                               |    |          |
| 09:04:53 Норма прибора                 | *  |          |
| 29/04/21 (линия считывателя ключей ТМ) |    |          |
| 09:04:49 Неисправность прибора         | *  |          |
| 29/04/21 (линия считывателя ключей ТМ) |    |          |
| 09:03:52 Взяты зоны Ключ 1             | *  |          |
| 29/04/21 1-4,40                        |    | $\nabla$ |

Рис.6. Отображение актуальных пожарных состояний ППКУОП и ППУО

5.3. УРС имеет четыре единичных светодиодных индикатора «ПИТАНИЕ 1», «ПИТАНИЕ 2», «СВЯЗЬ» и «НЕИСПРАВНОСТЬ», отображающие состояние работы устройства.

5.4. Способы индикации единичных индикаторов, с понижением приоритета отдельно для каждого индикатора, представлены в таблице 3.

Таблица 3

| Индикатор | Состояния/условия                                                                                       | Способ индикации                                      |
|-----------|----------------------------------------------------------------------------------------------------|-------------------------------------------------------|
|           | Питание по вводу ИП1 не в норме и/или внешний<br>сигнал «Неисправность питания» в активном<br>состоянии | жёлтый мигает<br>1 раз в две сек.                     |
| ПИТАНИЕ 1 | Неисправность линии контроля РИП                                                                        | жёлтый мигает<br>1 раз в две сек.<br>на фоне зелёного |
|           | Питание по вводу ИП1 в норме, внешний сигнал<br>«Неисправность питания» в пассивном состоянии           | зелёный                                               |
|           | Питание по вводу ИП2 не в норме и/или внешний<br>сигнал «Неисправность питания» в активном<br>состоянии | жёлтый мигает<br>1 раз в две сек.                     |
| ПИТАНИЕ 2 | ТАНИЕ 2 Неисправность линии контроля РИП                                                                |                                                       |
|           | Питание по вводу ИП2 в норме, внешний сигнал<br>«Неисправность питания» в пассивном состоянии           | зелёный                                               |
|           | Связь по шине RS485 с прибором не в норме                                                               | жёлтый мигает<br>1 раз в две сек.                     |
|           | Связь по шине RS485 с прибором в норме;                                                                 | зелёный                                               |
| СВЯЗЬ     | Приём нормального пакета данных                                                                         | короткое гашение<br>зелёного                          |
|           | Устройство не привязано к прибору                                                                       | погашен                                               |
|           | Нормальная работа устройства; отсутствуют неисправности                                                 | погашен                                               |
| НЕИСПР.   | Нормальная работа устройства; присутствуют некритические неисправности                                  | жёлтый мигает<br>раз в две сек.                       |
|           | Сбой работы устройства; присутствуют критические неисправности                                          | жёлтый                                                |

#### 6. Звуковая сигнализация

6.1. УРС выполняет звуковую сигнализацию при получении новых онлайн-событий прибора согласно настройкам, заданным в конфигурационном меню «ЗВУК» (МЕНЮ→НАСТРОЙКИ→ЗВУК, Рис. 7).

6.2. Включение и задание длительности звуковой сигнализации (5 с, 20 с, 1 мин. или 5 мин.) выполняется независимо по четырём группам событий.

6.3. Включение и задание длительности звуковой сигнализации собственного состояния УРС (например, неисправности) осуществляется через конфигурационный параметр «Устройство→Состояние».

6.4. Включение/выключение озвучивания управляющих действий УРС,

выполняемых посредством сенсорной панели или аппаратных кнопок, осуществляется конфигурационным параметром «Устройство—Управление» в меню «ЗВУК».

| Настройки звука |                  |  |
|-----------------|------------------|--|
| События:        | Устройство:      |  |
| Пожар: 5 мин    | Состояние: выкл. |  |
| Тревога: 1 мин  | Управление: вкл. |  |
| Неиспр.: 20 с   |                  |  |
| Норма: вкл.     | 45               |  |
|                 |                  |  |
|                 | выход            |  |
|                 |                  |  |

Рис. 7. Окно меню «ЗВУК»

#### 7. Подключение и настройка УРС

Для включения УРС в состав ППКУОП, ППУО или ППО «ВЕТТА-КП» согласно структурным схемам Рис.1, требуется последовательно выполнить следующие этапы:

1) соединить УРС с прибором;

2) провести процедуру привязки;

3) настроить режим отображения информации.

#### 7.1. Соединение УРС с ППКУОП и ППУО

Для соединения УРС с прибором «ВЕКТОР-116», «ВЕКТОР-С», «ВЕКТОР-АП220/250», «ВЕКТОР-АР120» или «ВЕКТОР-ОПОВЕЩЕНИЕ» выполните следующую последовательность действий:

1) откройте корпус УРС и снимите крышку прибора;

2) вскройте на задних крышках корпусов устройств монтажные отверстия и заведите в них кабель линии связи;

3) согласно схеме соединений Рис. 1 Приложения, соедините линией связи клеммы «485А», «485В» и «⊥» УРС с клеммами «МА», «МВ» и «ОБЩ.» прибора «ВЕКТОР-116», с клеммами «МА», «МВ» и «0» прибора «ВЕКТОР-С/-120/-ОПОВЕЩЕНИЕ» или с клеммами «МА2», «МВ2», и «⊥» прибора «ВЕКТОР-АП220/250» соответственно;

4) другим вариантом соединения УРС в качестве дополнительного блока прибора «ВЕКТОР-АП250» является соединение линией связи клемм «485А», «485В» и «<sup>⊥</sup>» УРС с клеммами «MA1», «MB1», и «<sup>⊥</sup>» прибора «ВЕКТОР-АП250» соответственно;

5) соедините УРС с источниками питания, для чего:

- согласно схеме соединений, Рис. 1 Приложения, подсоедините оба ввода питания и внешний сигнал неисправности источника питания;

- если используемые источники питания не содержат внешнего сигнала неисправности, то между клеммами «НСП» и «⊥» УРС установите резистор 1,0 кОм из комплекта поставки;

6) подключение питания приборов выполняйте согласно соответствующему руководству;

7) закройте корпус УРС и установите крышку прибора.

#### 7.2. Соединение УРС с ППО «ВЕТТА-КП»

Для соединения УРС с ППО «ВЕТТА-КП» выполните следующую последовательность действий:

1) откройте корпус УРС и снимите крышку клеммного разъёма панели «ВЕТТА-ОКП»;

 вскройте на задней крышке корпуса УРС монтажные отверстия; заведите кабель линии связи в монтажные отверстия задней крышки УРС и крышки клеммного разъёма панели «ВЕТТА-ОКП»;

3) согласно схеме соединений, Рис. 1 Приложения, соедините линией связи клеммы «485А», «485В» и «⊥» УРС с клеммами «МЗА», «МЗВ» и «⊥» «ВЕТТА-ОКП», соответственно;

4) соедините УРС с источниками питания согласно п.7.1.4;

5) подключение питания «ВЕТТА-ОКП» выполняйте согласно соответствующему руководству;

6) закройте корпус УРС.

#### 7.3. Процедура привязки УРС

После выполнения соединения УРС и прибора выполните привязку УРС к прибору. При работе с приборами, УРС выполняет функции ведущего или ведомого устройства в зависимости от вида прибора.

В таблице 4 приведены значения параметра «Ведомый», которые нужно установить в УРС при привязке к разным приборам. Значение параметра устанавливается в меню УРС «ПРИВЯЗКА» (МЕНЮ—ПРИБОР—ПРИВЯЗКА, Рис. 8).

Таблица 4

| Ведущее устройство  | Ведомое устройство                                                                                                    | Значение параметра<br>«Ведомый» УРС | Пункт |
|---------------------|----------------------------------------------------------------------------------------------------|-------------------------------------|-------|
| «ВС-УРС ВЕКТОР»     | «BC-ПК BEKTOP-116»,<br>«BC-ПК BEKTOP-C»,<br>«BC-BEKTOP-AП220»<br>«BC-BEKTOP-AП250»*<br>«BC-BEKTOP-AP120»<br>«BC-BEKTOP-<br>ОПОВЕЩЕНИЕ» | «HET»                               | 7.3.1 |
| «ВЕТТА-КП»          | «ВС-УРС ВЕКТОР»                                                                                                    | «ДА»                                | 7.3.2 |
| «BC-BEКТОР-АП250»** | «ВС-УРС ВЕКТОР»                                                                                                    | «ДА»                                | 7.3.3 |

\* УРС подключен к магистрали RS485 M2.

\*\* УРС подключен к магистрали RS485 М1.

| Н               |
|-----------------|
|                 |
| Отвязать        |
|                 |
| $(\mathcal{Z})$ |
| выход           |
|                 |

Рис. 8. Окно меню «ПРИВЯЗКА»

#### 7.3.1. Привязка УРС к ППКУОП и ППУО

Для привязки УРС к ППКУОП и ППУО выполните следующую последовательность действий:

1) подайте питание на УРС и прибор;

2) переведите прибор в режим привязки:

 – «ВЕКТОР-116»: нажатием и удержанием кнопки «ЗВУК/ТЕСТ», в течение порядка 6 с, до момента постоянного включения всех индикаторов прибора красным цветом;

 – «ВЕКТОР-С»: нажатием и удержанием кнопки «ЗВУК/ТЕСТ», в течение порядка 10 с, до момента постоянного включения всех индикаторов прибора красным цветом;

 – «ВЕКТОР-АР120/-ОПОВЕЩЕНИЕ»: нажатием и удержанием кнопки «ЗВУК ОТКЛ./ТЕСТ», в течение порядка 10 с, до момента постоянного включения всех индикаторов прибора красным цветом;

- «ВЕКТОР-АП220/250»: включением переключателя «СРВ» в состояние «ON» с последующим нажатием и удержанием кнопки «Связь» до звукового сигнала;

3) используя сенсорную панель дисплея или аппаратные кнопки управления УРС, перейдите в меню привязки (МЕНЮ→ПРИБОР→ПРИВЯЗКА, Рис. 8), сбросьте опцию «Ведомый» в состояние «НЕТ» и активируйте кнопку меню «Привязать»;

4) в случае успешной привязки:

 УРС выполняет звуковую сигнализацию и индикацию (на экране) успешного завершения операции;

 индикаторы приборов «ВЕКТОР-116», «ВЕКТОР-С», «ВЕКТОР-АР120» и «ВЕКТОР-ОПОВЕЩЕНИЕ» автоматически переходят в режим отображения текущего состояния охраны;

 прибор «ВЕКТОР-АП220/250» выполняет звуковую сигнализацию успеха операции привязки (переведите переключатель «СРВ» в исходное состояние для возврата в рабочий режим);

5) в случае безуспешной привязки:

 УРС выполняет звуковую сигнализацию и индикацию (на экране) ошибки выполнения операции;

- прибор остаётся в режиме привязки с сохранением соответствующей индикации;

– в данном случае необходимо убедиться в том, что прибор действительно находится в режиме привязки, проверить соединение прибора с УРС и правильность подключения питания к устройствам, и затем повторить процедуру привязки.

#### 7.3.2. Привязка к ППО «ВЕТТА-КП»

Для привязки УРС к ППО «ВЕТТА-КП» выполните следующую последовательность действий:

1) подайте питание на УРС и панель «ВЕТТА-ОКП»;

2) используя сенсорную панель дисплея или аппаратные кнопки управления УРС, перейдите в меню привязки (МЕНЮ—ПРИБОР—ПРИВЯЗКА, Рис. 8), установите опцию «Ведомый» в состояние «ДА»;

3) установите режим связи согласно условиям соединения УРС с ОКП:

- «Режим 0» соединение УРС с ОКП выполняется по проводному каналу связи, при этом онлайн события доставляются максимально быстро;
- «Режим 1» соединение УРС с ОКП выполняется по радиоканалу связи, при этом онлайн события доставляются максимально надёжно;

# Внимание! Использование «Режима 0» при соединении УРС с ОКП посредством радиоканала не рекомендуется, так как в данных условиях с большой вероятностью возможны потери онлайн событий. В обоих режимах события из журнала прибора доставляются без потерь.

4) введите УРС в режим привязки нажатием кнопки меню «Привязать»; при этом на экране отобразится состояние «Привязка к ведущему»;

5) введите панель «ВЕТТА-ОКП» в режим привязки переводом переключателя «ПРИВЯЗКА» (под крышкой клеммного разъёма) в положение «ON», а затем выберете незанятый адрес для привязки УРС из диапазона 44-50, перемещая указатель адреса (подсвечивается синим цветом) кнопками «TECT» и «ЗВУК» для ВЕТТА-ОКП v1.17, или «ЗВУК ОТКЛ./TECT» и «ДОСТУП» для ВЕТТА-ОКП v1.19 (подробное описание смотрите в руководстве по эксплуатации СПИ «ВЕТТА-2020»);

6) активируйте привязку нажатием кнопки «СВЯЗЬ» панели; в случае успешной привязки:

– УРС выполняет звуковую сигнализацию и индикацию (на экране) успешного завершения операции;

– индикатор адреса привязки «ВЕТТА-ОКП» зажигается в фоне зелёным цветом;

7) в случае безуспешной привязки:

 – УРС выполняет звуковую сигнализацию и индикацию (на экране) ошибки выполнения операции;

 – «ВЕТТА-ОКП» выполняет звуковую сигнализацию ошибки выполнения операции и остаётся в режиме привязки с сохранением соответствующей индикации;

 в данном случае необходимо убедиться в том, что и УРС и «ВЕТТА-ОКП» действительно находятся в режиме привязки, проверить соединение УРС с панелью и правильность подключения питания к устройствам, и затем повторить процедуру привязки.

# 7.3.3. Привязка УРС к магистрали RS485 М1 ППКУОП «ВЕКТОР-АП250» в качестве дополнительного блока

Для привязки УРС к ППКУОП «ВЕКТОР-АП250» в качестве дополнительного блока выполните следующую последовательность действий:

1) подайте питание на УРС и прибор «ВЕКТОР-АП250»;

2) используя сенсорную панель дисплея или аппаратные кнопки управления УРС, перейдите в меню привязки (МЕНЮ—ПРИБОР—ПРИВЯЗКА, Рис. 8), установите опцию «Ведомый» в состояние «ДА»; установите режим связи «Режим 1»;

3) введите УРС в режим привязки нажатием кнопки меню «Привязать»; при этом на экране отобразится состояние «Привязка к ведущему»;

4) введите прибор «ВЕКТОР-АП250» в режим привязки дополнительных блоков:

- переводом переключателя «СЕРВИС» в положение «ON»,

 перемещением курсора (мигающий синий) на индикатор зоны 3 кнопками «ЗВУК ОТКЛ.» и «БЛОКИРОВКА» с последующим

- нажатием кнопки «ПУСК»;

5) выберете незанятый адрес дополнительного блока для привязки УРС из диапазона 44-50, перемещая указатель адреса (подсвечивается синим цветом) кнопками «ЗВУК ОТКЛ.» и «БЛОКИРОВКА»

6) активируйте привязку нажатием кнопки «ПУСК» прибора; в случае успешной привязки:

 УРС выполняет звуковую сигнализацию и индикацию (на экране) успешного завершения операции;

«ВЕКТОР-АП250» выполняет звуковую сигнализацию успешного завершения операции;

7) в случае безуспешной привязки:

 УРС выполняет звуковую сигнализацию и индикацию (на экране) ошибки выполнения операции;

 «ВЕКТОР-АП250» выполняет звуковую сигнализацию ошибки выполнения операции и остаётся в режиме привязки с сохранением соответствующей индикации;

– в данном случае необходимо убедиться в том, что и УРС и «ВЕКТОР-АП250» действительно находятся в режиме привязки, проверить соединение УРС с прибором и правильность подключения питания к устройствам, и затем повторить процедуру привязки.

#### 7.4. Настройка режима отображения информации

Режим отображения информации о состоянии ППКУОП, ППУО или ППО определяется:

1) способом сортировки событий по времени: новые сверху или старые сверху (см. п.8.1.1);

2) наличием или отсутствием автопрокрутки при получении от прибора новых событий (см. п.8.1.2);

3) использованием фильтрации по типам событий (см. пп.4.3 и 4.4).

#### 8. Дополнительные процедуры

#### 8.1. Настройки отображения журнала событий

8.1.1. Для выбора способа сортировки событий по времени (новые сверху или старые сверху) выполните следующую последовательность действий:

1) подайте питание на УРС;

2) перейдите в меню «ЖУРНАЛ» (МЕНЮ→ЖУРНАЛ; Рис. 9);

3) установите требуемое значение конфигурационного параметра «Новые сверху».

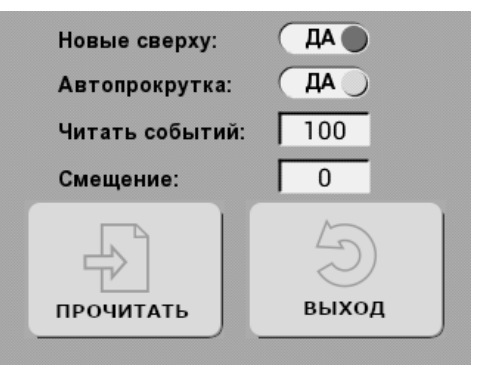

Рис. 9. Окно меню «ЖУРНАЛ»

8.1.2. Для включения/выключения автопрокрутки отображаемой области журнала, осуществляемой при получении новых событий ППКУОП, ППУО или ППО, выполните следующую последовательность действий:

1) подайте питание на УРС;

2) перейдите в меню «ЖУРНАЛ» (МЕНЮ→ЖУРНАЛ; Рис. 9);

3) установите требуемое значение конфигурационного параметра «Автопрокрутка».

#### 8.2. Чтение журнала событий

8.2.1. После подключения УРС к прибору и выполнения процедуры привязки (раздел 7) чтение журнала событий выполняется автоматически, однако для принудительного чтения журнала может быть выполнена следующая последовательность действий:

1) подайте питание на УРС и прибор (УРС и прибор должны быть привязаны);

2) перейдите в меню «ЖУРНАЛ» (МЕНЮ→ЖУРНАЛ; Рис. 9);

3) однократно нажмите кнопку меню «ПРОЧИТАТЬ».

8.2.2. Для выбора количества записей, читаемых из журнала задайте значение параметра «Читать событий»:

1) на включенном УРС перейдите в меню «ЖУРНАЛ» (МЕНЮ→ЖУРНАЛ; Рис. 9);

2) активируйте поле параметра и после автоматического перехода в окно его ввода (Рис. 10), задайте его значение, используя виртуальную клавиатуру;

3) максимальное количество записей журнала, отображаемое УРС, составляет 1024.

Время вычитывания журнала ППО «ВЕТТА-КП» зависит от количества читаемых записей и количества привязанных к ППО устройств, и может составлять десятки

минут. Однако данная процедура выполняется в фоновом режиме и не блокирует другие функции УРС.

По умолчанию, после успешной привязки УРС к ППКУОП «ВЕКТОР-116/-С» значение параметра «Читать событий» составляет 1024, а при привязке к другим приборам – 100.

8.2.3. При работе УРС с ППО «ВЕТТА-КП», ППКУОП «ВЕКТОР-АП220/250» и «ВЕКТОР-АР120» и ППУО «ВЕКТОР-ОПОВЕЩЕНИЕ» размер журнала которых превышает 1024 записей, доступ к более старым событиям может быть выполнен с помощью задания параметра «Смещение» (Рис. 9), определяющего номер первой читаемой записи относительно самой новой:

1) на включенном УРС, при наличии связи с ППО «ВЕТТА-КП», ППКУОП или ППУО, перейдите в меню «ЖУРНАЛ» (МЕНЮ→ЖУРНАЛ);

2) активируйте поле параметра «Смещение» и после автоматического перехода в окно его ввода (аналогичное окну на Рис. 10), задайте значение, используя виртуальную клавиатуру;

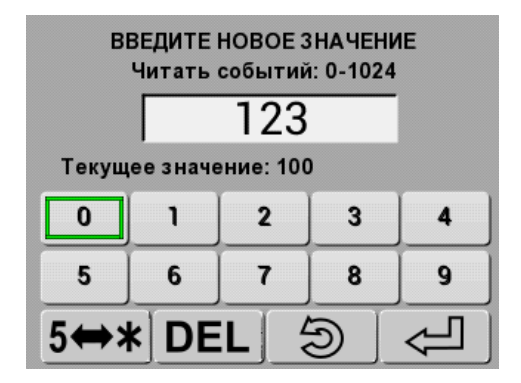

Рис. 10. Окно ввода параметра

3) значение параметра «Смещение» действует на первую операцию принудительного чтения журнала, выполняемую согласно п.8.2.1; при автоматическом считывании журнала всегда читаются самые новые события в количестве, заданном параметром «Читать событий» (п.8.2.2).

#### 8.3. Настройки УРС

8.3.1. При успешном завершении операций УРС может автоматически выполнять выход из меню и возврат в основное окно с отображением журнала событий. Для этого выполните следующую последовательность действий:

1) подайте питание на УРС;

2) перейдите в меню «НАСТРОЙКИ» (МЕНЮ→ НАСТРОЙКИ; Рис. 11);

3) установите конфигурационный параметр «Автовыход из меню» в значение «ДА».

| Автовыход из меню: ДА<br>Автоудаление адреса: НЕТ |  |  |
|---------------------------------------------------|--|--|
| <u>і</u> инфо                                     |  |  |
| Быход                                             |  |  |
|                                                   |  |  |

Рис. 11. Окно меню «НАСТРОЙКИ»

8.3.2. При проведении процедуры сброса привязки УРС (см. п.8.4), сброс привязки на стороне приборов «ВЕКТОР-116/-С/-АР120/-ОПОВЕЩЕНИЕ» выполняется автоматически, если установлен конфигурационный параметр «Автоудаление адреса»:

1) подайте питание на УРС;

2) перейдите в меню «НАСТРОЙКИ» (МЕНЮ→ НАСТРОЙКИ; Рис. 11);

3) установите конфигурационный параметр «Автоудаление адреса» в значение «ДА».

Если данный параметр установлен в значение «НЕТ», то сброс привязки на стороне приборов «ВЕКТОР-116/-С/-АР120/-ОПОВЕЩЕНИЕ» автоматически не осуществляется и для его выполнения необходимо применить процедуру согласно соответствующему руководству на приборы «ВЕКТОР-116/-С/-АР120/-ОПОВЕЩЕНИЕ».

Сброс привязки на стороне ППКУОП «ВЕКТОР-АП220/250» и ППО «ВЕТТА-КП» всегда проводится вручную и должен выполняется согласно соответствующему руководству.

#### 8.4. Процедура сброса привязки

Для сброса привязки УРС к приборам «ВЕКТОР-Х» и «ВЕТТА-КП» выполните следующую последовательность действий:

1) подайте питание на УРС;

2) перейдите в меню привязки (МЕНЮ→ПРИБОР→ПРИВЯЗКА, Рис. 8) и активируйте кнопку меню «Отвязать»;

3) УРС сбрасывает параметры привязки и выполняет звуковую сигнализацию и индикацию (на экране) успешного завершения операции.

#### 8.5. Чтение и установка времени прибора

Для чтения и установки времени прибора выполните следующую последовательность действий:

1) подайте питание на УРС и прибор (УРС и прибор должны быть привязаны);

2) перейдите в меню времени (МЕНЮ→ПРИБОР→ВРЕМЯ; Рис. 12);

3) для чтения текущего времени из прибора нажмите однократно кнопку меню «Прочитать»; при нормальном завершении операции время будет отображено на экране, иначе будет выполнена звуковая сигнализация сбоя;

| ВРЕМЯ             |            |  |
|-------------------|------------|--|
| 08:41:14 18/10/18 |            |  |
| час:мин:сек де    | нь/мес/год |  |
|                   |            |  |
| Изменить          | 5          |  |
| Алисать           | выход      |  |
|                   |            |  |

Рис. 12. Окно меню «ВРЕМЯ»

4) для коррекции прочитанного времени или задания нового перейдите в меню редактирования времени (МЕНЮ→ПРИБОР→ВРЕМЯ→Изменить, Рис. 13) и используя числовую виртуальную клавиатуру введите требуемое время;

5) кнопки «</>> используйте для смещения позиции редактируемого символа времени, который выделяется курсором «\_»; для выхода без сохранения изменений нажмите кнопку (), с сохранением – кнопку ();

6) для записи отображаемого на экране времени в прибор нажмите кнопку «Записать» (Рис. 12).

Длительность выполнения операций чтения и записи текущего времени приборов ППКУОП и ППУО не превышает 0,3 с. Точность считывания времени ППО «ВЕТТА-КП» зависит от загруженности прибора и составляет ± 1 с.

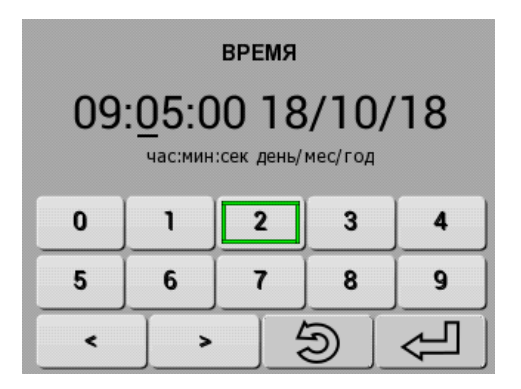

Рис. 13. Окно меню редактирования времени

#### 8.6. Калибровка сенсорной панели дисплея

Для калибровки сенсорной панели дисплея выполните следующую последовательность действий:

1) подайте питание на УРС;

2) перейдите в меню настроек (МЕНЮ→НАСТРОЙКИ, Рис. 11) и нажмите кнопку меню «КАЛИБРОВАТЬ»;

**3)** однократно нажимайте на центры последовательно появляющихся на экране трёх реперных знаков.

#### 8.7. Получение информации об устройстве

Для получения информации о версии программного обеспечения и кодах текущих неисправностей устройства выполните следующую последовательность действий:

1) подайте питание на УРС;

- перейдите в информационное меню (МЕНЮ→НАСТРОЙКИ→ИНФО; Рис. 14);
- 3) расшифровка кодов неисправностей приведена в таблице Приложения.

| ИНФОРМАЦИЯ ОБ                                                         | УСТРОЙСТВЕ |
|-----------------------------------------------------------------------|------------|
| Тип: ВС-УРС ВЕКТОР<br>Версия ПО: 0.8.3<br>Коды неисправносте<br>41,54 | й:         |
| <b>ж тест</b>                                                         | Быход      |

Рис. 14. Окно меню информации об устройстве

#### 8.8. Тестирование индикации и звуковой сигнализации

Для проверки работоспособности экрана дисплея, светодиодных индикаторов и звукового сигнализатора выполните следующую последовательность действий:

1) подайте питание на УРС;

2) перейдите в информационное меню (МЕНЮ→НАСТРОЙКИ→ИНФО; Рис. 14) и нажмите кнопку меню «ТЕСТ»;

3) в режиме тестирования выполняются отображение тестовой заставки дисплея (вертикальные цветные полосы), периодическая смена цветов светодиодных индикаторов (красный, зелёный, жёлтый) и тестовая звуковая сигнализация;

 режим тестирования длится в течение 12 с или до момента нажатия любой аппаратной кнопки.

#### 8.9. Управление доступом к устройству

Для исключения неавторизированного доступа к функциям устройства, может быть активирован один из двух видов блокировки доступа к устройству: полная или к меню. Для первого варианта выполняется блокировка доступа к любой информации на экране дисплея кроме случаев получения новых событий с разрешённой звуковой сигнализацией. В данных случаях отображение основного информационного окна временно возобновляется. Второй вид блокировки накладывает ограничение только на доступ в меню. Снятие блокировки функций выполняется посредством ввода установленного пароля.

8.9.1. Для задания вида блокировки доступа выполните следующую последовательность действий:

1) подайте питание на УРС;

перейдите в меню настроек блокировки (МЕНЮ→НАСТРОЙКИ→); Рис. 15);

3) в зависимости от желаемого вида блокировки установите один из параметров «Блокировка→Полная» или «Блокировка→Меню» в значение «ДА» (функция блокировки становится доступной только после задания пароля!);

4) активируйте поле пароля и после автоматического перехода в окно его ввода (Рис. 16), задайте пароль, используя виртуальную клавиатуру; пароль может состоять из набора от одной до восьми цифр;

5) если установлена опция «Блокировка→Авто», то выбранный тип блокировки будут автоматически активироваться через 3 мин. после разблокировки и отсутствия активности органов управления устройством.

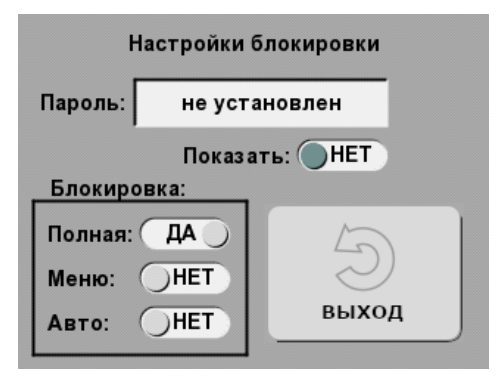

Рис. 15. Окно настроек блокировки

8.9.2. Для принудительной активации блокировки выполните следующую последовательность действий:

1) вид блокировки должен быть задан согласно п.8.9.1;

 нажмите аппаратную кнопку ◀ /☆ и удерживайте её в течение 10 с до звукового сигнала и/или отключения экрана (в случае полной блокировки);

3) разблокировку выполняйте согласно п.8.9.3.

| ВВЕДИТЕ НОВЫЙ ПАРОЛЬ |      |         |            |   |
|----------------------|------|---------|------------|---|
| Пароль               | :    |         |            |   |
|                      | По   | казать: | HET        |   |
| 0                    | 1    | 2       | 3          | 4 |
| 5                    | 6    | 7       | 8          | 9 |
| 5 <b>⇔</b> ≯         | k DE | :L] {   | <u>ا</u> ( |   |

Рис. 16. Окно ввода пароля

8.9.3. Для разблокировки доступа выполните следующую последовательность действий:

1) при активной блокировке меню и попытке входа в меню будет автоматически отображено окно ввода пароля аналогичное представленному на Рис. 16;

2) при активной полной блокировке любое действие органами управления устройством вызывает автоматическое отображение окна ввода пароля;

3) введите пароль и нажмите кнопку <------; если введенный пароль совпадает с заданным (см. п.8.9.1), то блокировка снимается, иначе выдаётся звуковой сигнал ошибки операции;

4) для переключения режима отображения пароля открытый/скрытый используйте переключатель «Показать» или кнопку 5↔\* виртуальной клавиатуры:

5) для очистки вводимого пароля используйте кнопку **DEL** (delete; удалить) виртуальной клавиатуры.

#### 8.10. Сброс конфигурации

#### Внимание! После выполнения данной процедуры все настройки, пароль блокировки, калибровочные параметры сенсорной панели дисплея и привязка к прибору будут сброшены!

Для выполнения сброса конфигурации в исходное состояние выполните следующую последовательность действий:

1) снимите питание с УРС;

2) вскройте корпус устройства, нажмите четыре аппаратных кнопки и удерживайте их в нажатом состоянии;

3) подайте питание (все индикаторы вспыхивают красным цветом) и затем, за время

не более 10 с, отпускайте кнопки в следующей последовательности: ▼, ▲, ◀/ік и ■/

#### 9. Комплект поставки

Комплект поставки УРС «ВС-УРС ВЕКТОР» приведён в таблице 4.

Таблица 4

| Наименование и условное обозначение                             | Количество |
|-----------------------------------------------------------------|------------|
| Устройство регистрации событий «ВС-УРС ВЕКТОР»<br>ВС.425513.077 | 1          |
| Кабель с розеткой ВС.685611.017-01                              | 1          |
| Резистор 1,0 кОм ± 5%, 0,125 Вт                                 | 3          |
| Руководство по эксплуатации, паспорт ВС.425513.077РЭ            | 1          |

#### 10. Указания по монтажу

10.1. Монтаж УРС «ВС-УРС ВЕКТОР», источников его электропитания, проводной линии связи должен производиться в соответствии с действующей нормативной технической документацией на монтаж, испытания и сдачу в эксплуатацию установок охранной и пожарной сигнализации.

10.2. Корпус УРС рекомендуется устанавливаться в вертикальном положении и крепить шурупами к стене или другим конструкциям за основание. Установочные размеры приведены на чертеже Рис. 2 Приложения.

10.3. Для прокладки проводных линий связи используйте кабели, удовлетворяющие действующим требованиям пожарной безопасности. Площадь сечения проводов линий связи должна быть не менее 0,2 мм<sup>2</sup>. В условиях сложной помеховой обстановки используйте экранированный кабель, при этом экран кабеля должен быть заземлён только в одной точке.

10.4. Подключение «ВС-УРС ВЕКТОР» к прибору выполняете согласно схеме Рис.1 Приложения.

#### 11. Маркировка

Каждый прибор имеет следующую маркировку:

- товарный знак предприятия-изготовителя;
- условное обозначение прибора;
- заводской номер;
- отметка ОТК (внутри корпуса прибора);
- дата изготовления;
- степень защиты оболочкой;
- знак обращения на рынке.

#### 12. Тара и упаковка

Прибор поставляется в изготовленной из картона таре, предназначенной для предохранения от повреждений при транспортировании.

Для предохранения от воздействия повышенной влажности при транспортировании и хранении прибор поставляется упакованным в полиэтиленовый пакет.

В потребительскую тару укладывается комплект согласно разделу 9.

#### 13. Правила транспортирования и хранения

Условия хранения прибора должны соответствовать условиям 1 по ГОСТ 15150-69. В помещениях для хранения приборов не должно быть пыли, паров кислот, щелочей, агрессивных газов и других вредных примесей, вызывающих коррозию.

Расстояние между отопительными устройствами и приборами должно быть не менее 0,5 м.

При складировании приборов в штабели разрешается укладывать не более пяти ящиков с приборами.

Транспортирование упакованных приборов может производиться любым видом транспорта в крытых транспортных средствах.

Условия транспортирования должны соответствовать условиям хранения 5 по ГОСТ 15150-69.

После транспортирования приборы перед включением должны быть выдержаны в нормальных условиях не менее 24 ч.

#### 1. Свидетельство о приёмке

Устройство регистрации событий «ВС-УРС ВЕКТОР», заводской номер

\_\_\_\_\_\_ соответствует конструкторской документации согласно BC.425513.077 и ТУ 26.30.50-037-12690085-2019 с изм. 4, ТУ 26.30.50-046-12690085-2021 и признано годным к эксплуатации.

Заполняется при розничной продаже:

Дата выпуска \_\_\_\_\_

Дата продажи \_\_\_\_\_

ОТК\_\_\_\_\_

Продавец \_\_\_\_\_

#### 2. Гарантии производителя

Изготовитель гарантирует соответствие прибора требованиям технических условий при соблюдении условий транспортирования, хранения, монтажа и эксплуатации.

Гарантийный срок составляет 5 лет с момента розничной продажи, при наличии отметки в паспорте, но не более 6 лет с момента выпуска прибора.

Срок службы прибора – 10 лет.

#### 4. Контактная информация

ООО НПО «Сибирский Арсенал» Россия, 630073, г. Новосибирск мкр. Горский, 8а телефон: +7(383) 240-85-40 e-mail: info@arsenalnpo.ru сайт: www.arsenal-npo.ru

#### Техническая поддержка НПО «Сибирский Арсенал»

Телефон: 8-800-250-53-33 E-mail: helpdesk@arsenalnpo.ru Skype: arsenal\_support WhatsApp: 8-913-208-12-90

#### Техническая поддержка НПП «BEPCET»

Телефон: 8-800-250-69-10 E-mail: support@verset.ru Skype: support.verset

#### приложение

#### Аббревиатуры и обозначения

ИП1, ИП2 – первый и второй входы питания

НСП – вход внешнего сигнала «Неисправность питания»

ППКУОП – прибор приёмно-контрольный и управления охранно-пожарный

ППО – прибор пультовой оконечный

ОКП – основная контрольная панель

РИП – резервированный источник питания

СПИ – система передачи извещений

УРС – устройство регистрации событий

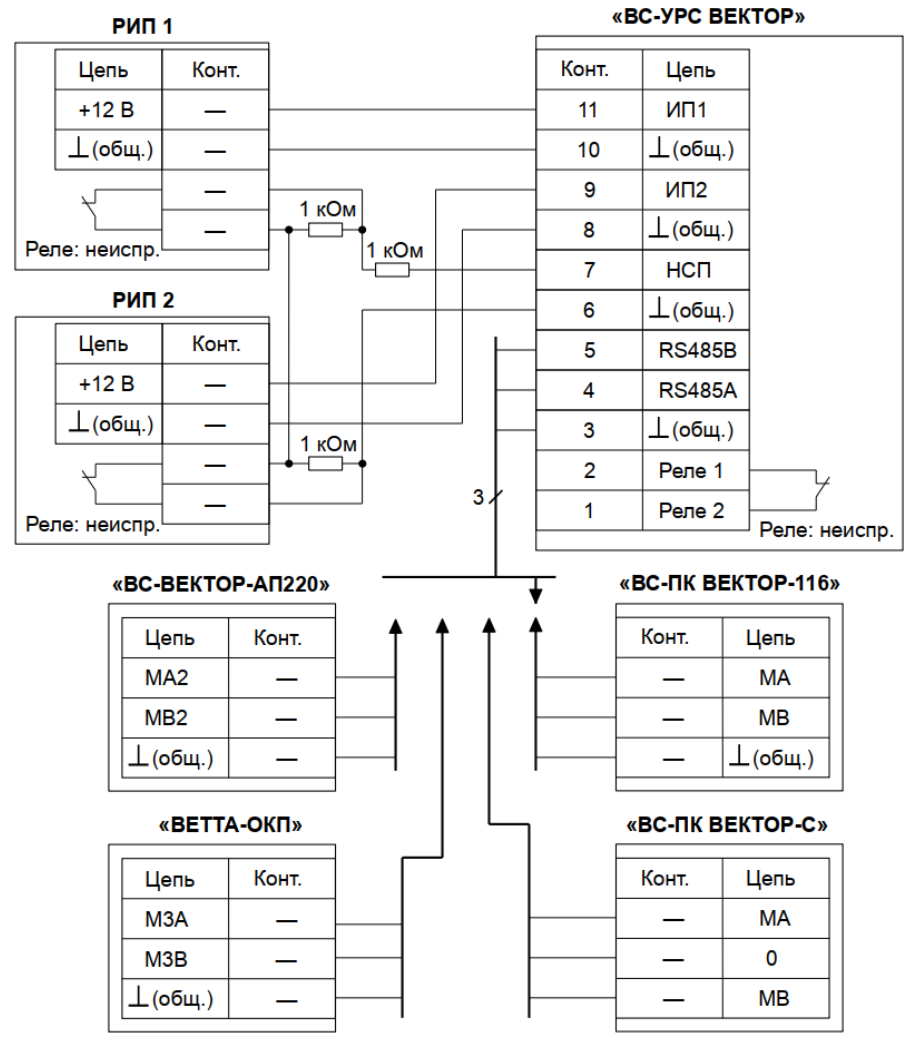

Рис.1. Схема внешних соединений «ВС-УРС ВЕКТОР»

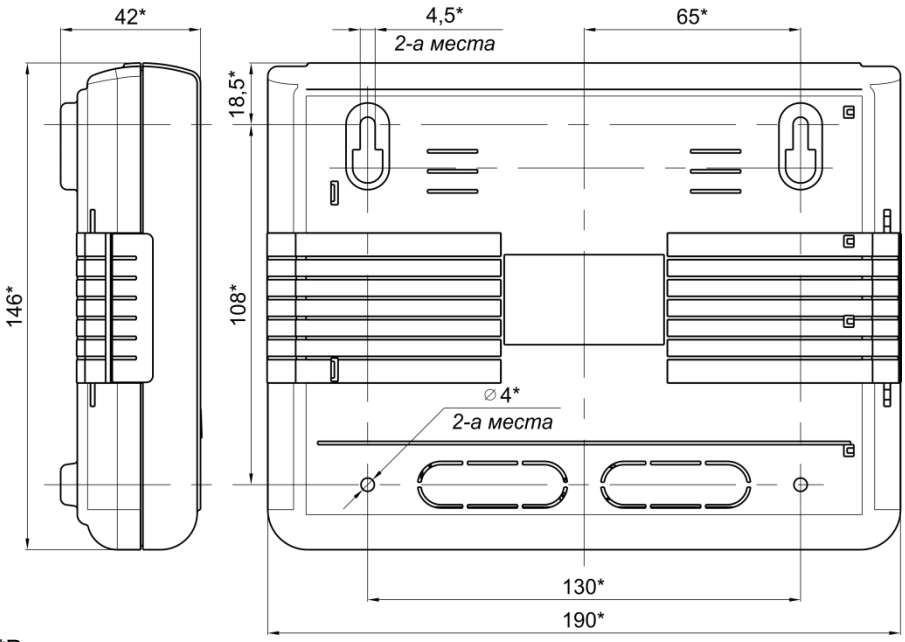

\*Размеры для справки

Рис 2. Габаритные и установочные размеры «ВС-УРС ВЕКТОР»

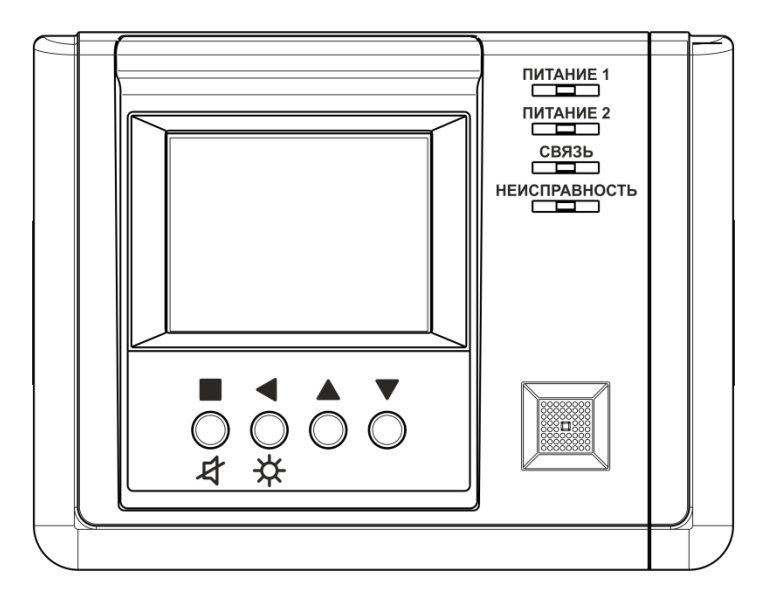

Рис 3. Внешний вид «ВС-УРС ВЕКТОР»

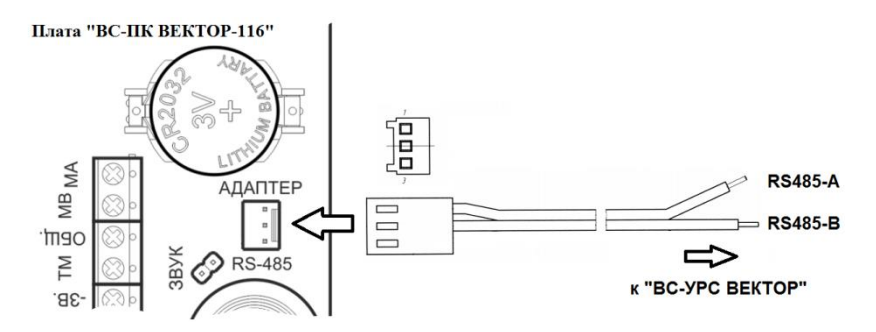

Рис 4. Схема оперативного временного подключения «ВС-ПК ВЕКТОР-116» к УРС

| Код | Значение                                                 |
|-----|----------------------------------------------------------|
| 11  | общая неконкретизируемая критическая неисправность       |
| 12  | общая неконкретизируемая некритическая неисправность     |
| 14  | ошибка инициализации                                     |
| 15  | нарушена целостность программы                           |
| 16  | сбой доступа к памяти данных                             |
| 21  | нарушена целостность идентификационной информации        |
| 25  | неверный формат идентификационной информации             |
| 26  | сбой контроля производственных стадий                    |
| 27  | ошибка системного идентификатора                         |
| 31  | нарушена целостность конфигурационной информации         |
| 34  | копия конфигурации в ОЗУ повреждена                      |
| 35  | неверный формат конфигурационной информации              |
| 36  | ошибка конфигурирования                                  |
| 37  | ошибка связей                                            |
| 41  | активен внешний сигнал неисправности питания НСП         |
|     | (обобщённый) или НП1 (для первого ввода питания)         |
| 42  | напряжение на вводе ИП1 ниже допустимого значения (10 В) |
| 43  | напряжение на вводе ИП1 выше допустимого значения (15 В) |
| 44  | активен внешний сигнал неисправности питания НП2         |
| 45  | напряжение на вводе ИП2 ниже допустимого значения (10 В) |
| 46  | напряжение на вводе ИП2 выше допустимого значения (15 В) |
| 47  | КЗ линии контроля РИП                                    |
| 48  | обрыв линии контроля РИП                                 |
| 51  | ошибка калибровки АЦП                                    |
| 54  | корпус вскрыт                                            |
| 55  | «залипание» контактов кнопки 1                           |
| 56  | «залипание» контактов кнопки 2                           |
| 57  | «залипание» контактов кнопки 3                           |
| 58  | «залипание» контактов кнопки 4                           |
| 71  | нарушена связь с прибором (ведущим)                      |
| 72  | нарушена связь с прибором (ведомым)                      |
| 74  | неисправность шины RS485                                 |

#### Расшифровка кодов неисправностей

Для заметок

## НПО «Сибирский Арсенал»

630073 г.Новосибирск мкр. Горский, 8а тел.: +7(383) 240-85-40 e-mail: info@arsenalnpo.ru

### www.arsenal-npo.ru

#### Техническая поддержка НПО «Сибирский Арсенал»

Телефон: 8-800-250-53-33 E-mail: helpdesk@arsenalnpo.ru Skype: arsenal\_support WhatsApp: 8-913-208-12-90

#### Техническая поддержка НПП «BEPCET»

Телефон: 8-800-250-69-10 E-mail: support@verset.ru Skype: support.verset